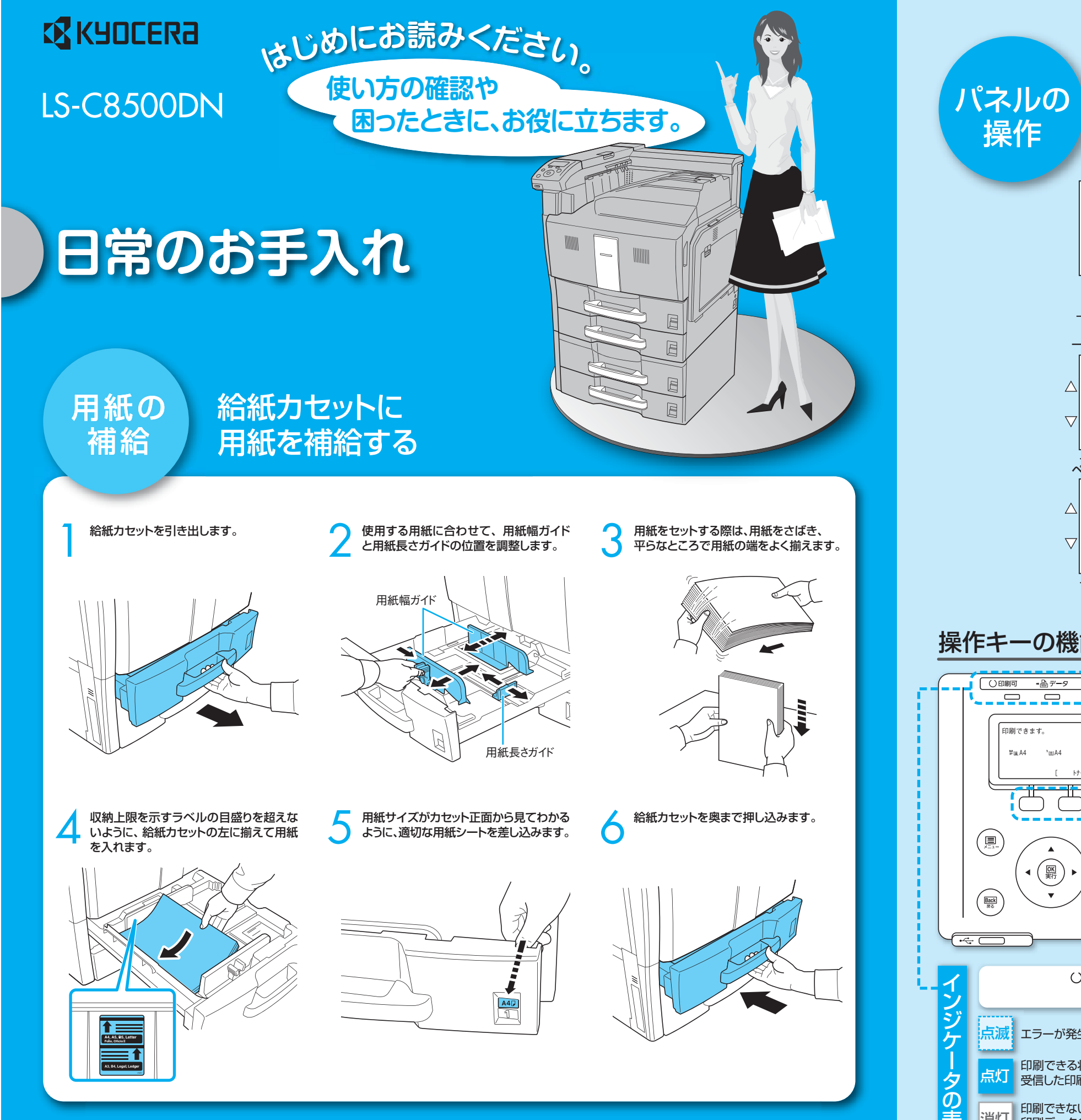

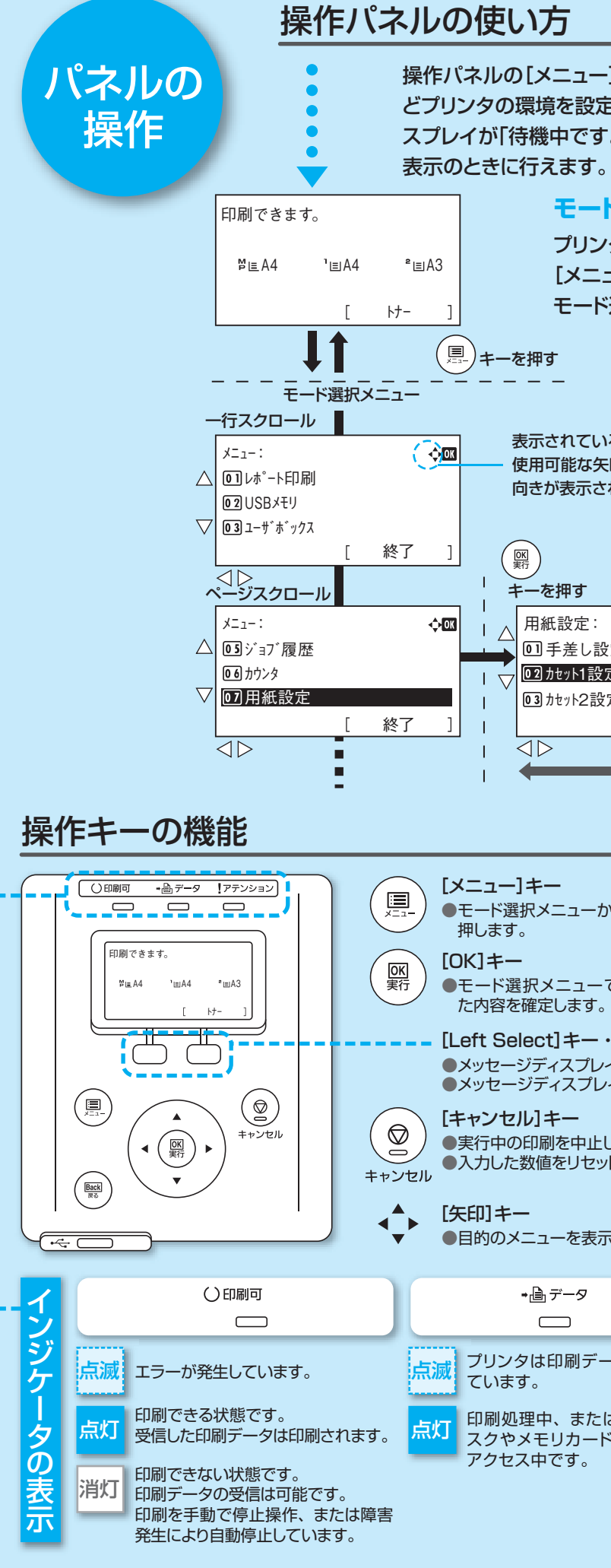

操作パネルの[メニュー]キーを使って、印刷ページ数やエミュレーションな どプリンタの環境を設定、変更できます。各設定はプリンタのメッセージディ スプレイが「待機中です。」、「印刷できます。」、「お待ちください。」、「処理中」

## モード選択メニューへの入りかた

- プリンタが「印刷できます。」表示状態のときに
- [メニュー]キーを押してください。
- モード選択メニューが表示されます。

| されている画面で<br>可能な矢印キーの<br>が表示されます。<br>を押す                                                                                              | 選択され<br>項目の5<br>*が表示 | れている<br>先頭には、<br>されます。<br>年一を押す                                     |
|----------------------------------------------------------------------------------------------------|----------------------|---------------------------------------------------------------------|
| <pre> 氏設定: 手差し設定 htvph1設定 htvph2設定 [ 終 ] </pre>                                                                                      | ◆                    | ÷ <b>○</b><br>3<br>12/k<br>€                                        |
| -<br>ニューからプリンタの<br>メニューで設定し<br>こします。<br>t] キー・[Right Se<br>イスプレイにキーのタ <sup>ー</sup><br>イスプレイに表示され<br>キー<br>動を中止します。●ブ<br>遠をリセットしたり、設定 | )初期設定を変更するとき・        | や設定を終了するときに<br>ニュー設定を取り消し、<br>雪メニューに戻ります。<br>能有効になるキーです。<br>-を止めます。 |
| ーを表示させるときや<br>データ                                                                                                    | ▶、設定値の変更を行うとき        | に使用します。                                                             |
| 1 2                                                                                                    | リアテン                 | 222                                                                 |

| データ                                      | !アテンション                                                          |  |  |
|------------------------------------------|------------------------------------------------------------------|--|--|
|                                          |                                                                  |  |  |
| 印刷データを受信し                                | 点滅<br>「お待ちください。」が表示されている場<br>合、プリンタは準備中です。<br>田紙の補給などの保守作業が必要です。 |  |  |
| 、またはハードディ<br>リカードにデータを<br><sup>です。</sup> | メッセージディスプレイの表示を確認して必要な処理を行ってください。                                |  |  |
|                                          | <b>点灯</b> エラーが発生しているため印刷できません。メッセージディスプレイの表示を確認して必要な処置を行ってください。  |  |  |

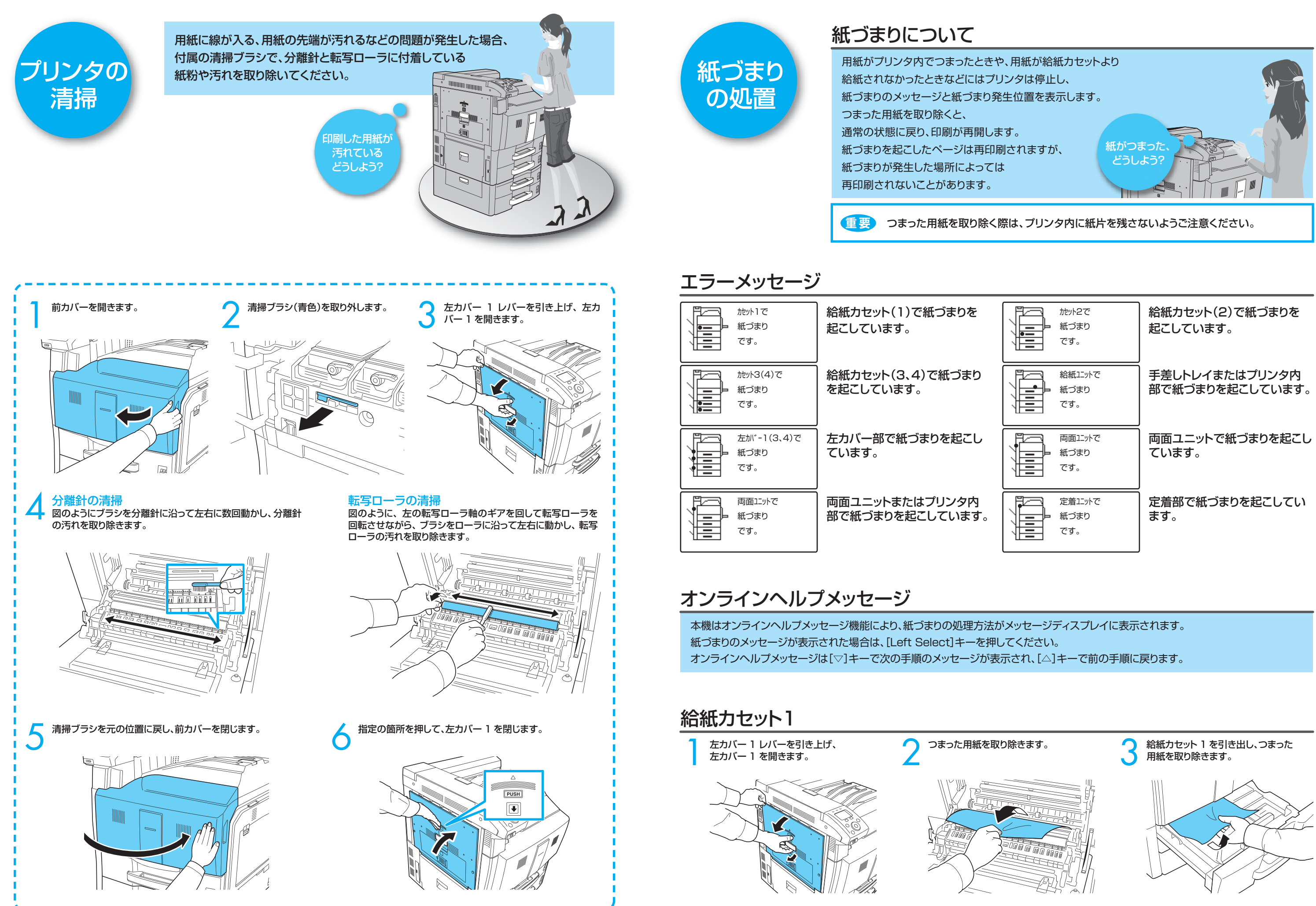

| がから2で<br>紙づまり<br>です。   | 給紙カセット(2)で紙づまりを<br>起こしています。       |
|------------------------|-----------------------------------|
| 給紙ユニットで<br>紙づまり<br>です。 | 手差しトレイまたはプリンタ内<br>部で紙づまりを起こしています。 |
| 両面ユニットで<br>紙づまり<br>です。 | 両面ユニットで紙づまりを起こし<br>ています。          |
| 定着ユニットで 紙づまり です。       | 定着部で紙づまりを起こしてい<br>ます。             |

# 給紙カセット2

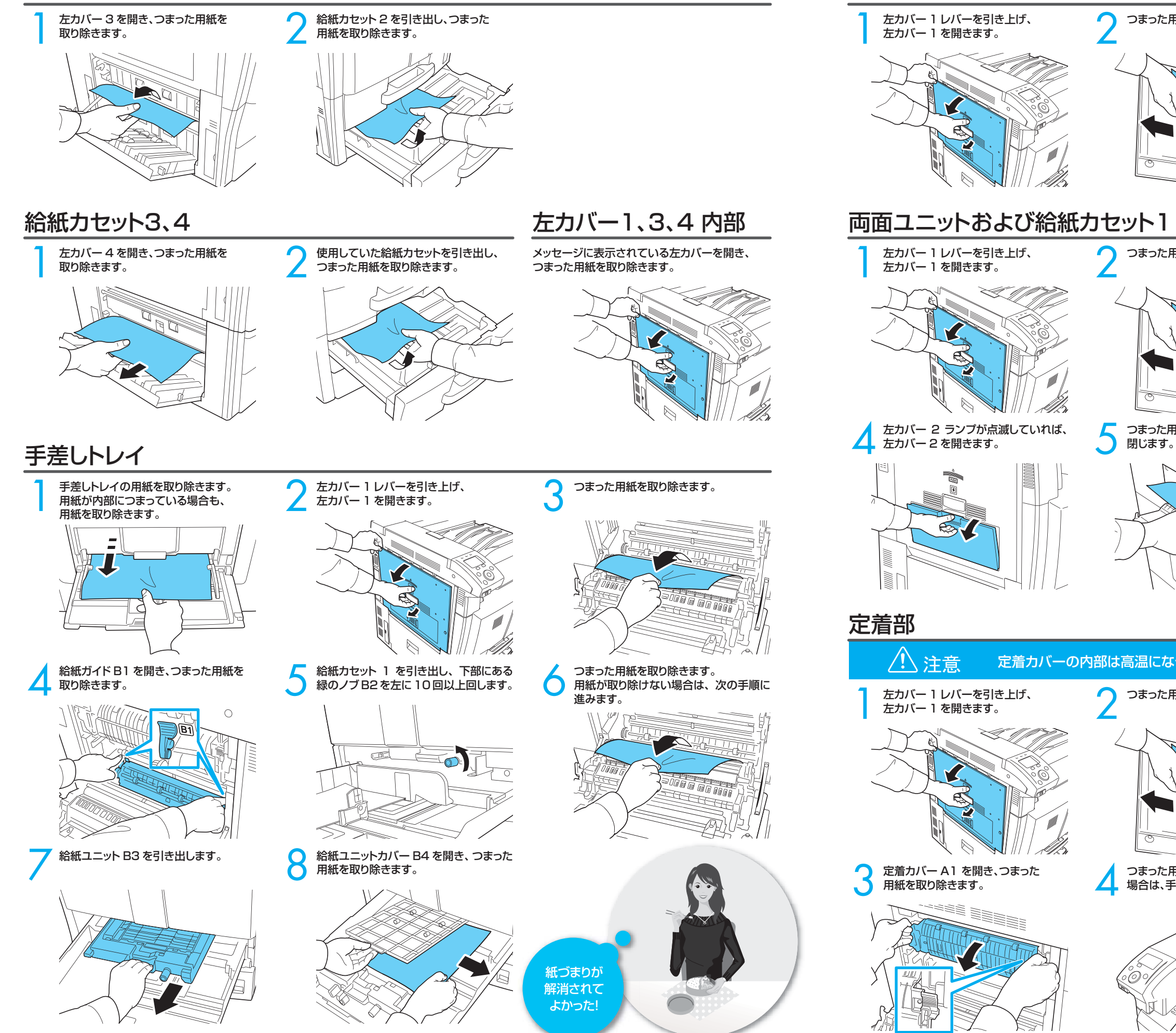

両面ユニット

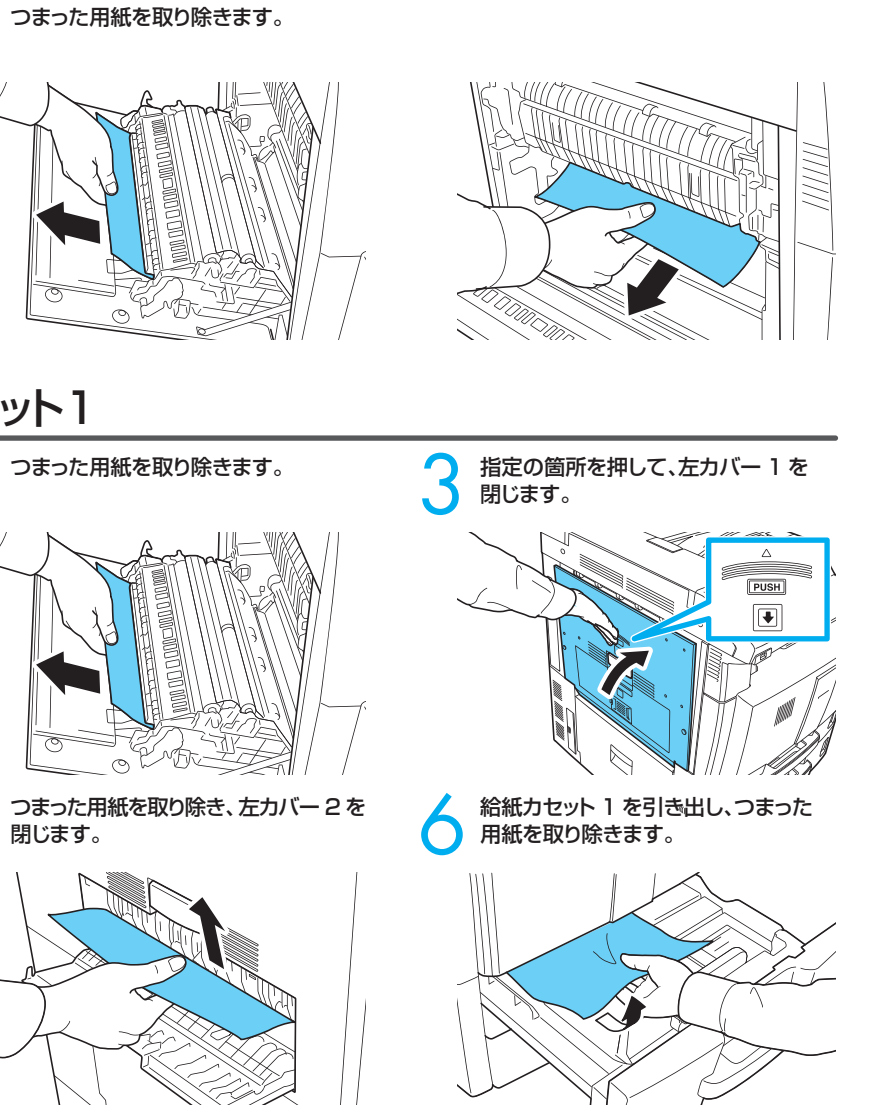

## 定着カバーの内部は高温になっています。やけどのおそれがありますのでご注意ください。

つまった用紙を取り除きます。

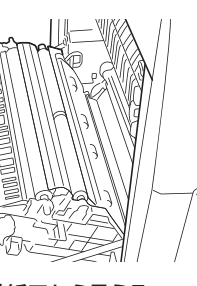

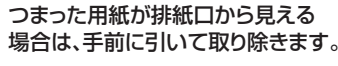

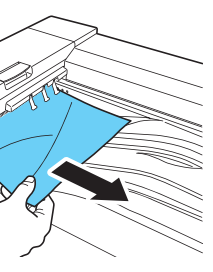

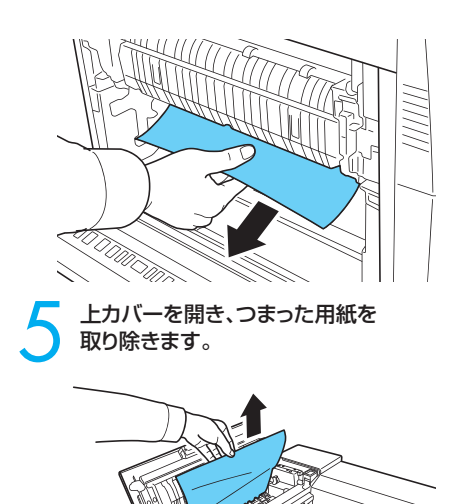

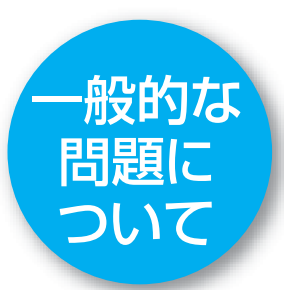

問題と見られる現象の中には、お客様ご自身で解決できるものが少なくありません。 ここでは、このような問題に対する処置方法について説明します。プリンタに何らかの 問題が発生した場合は、故障とお考えになる前に次のチェックを行ってみてください。

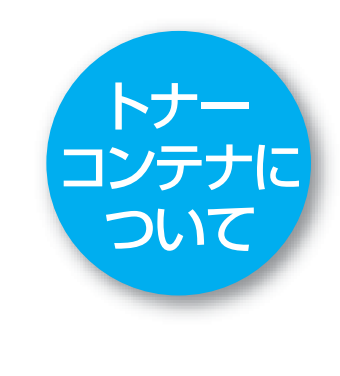

| 現象                                                        |                                          | 確認事項                                                         | 処置                                                                                                    |
|-----------------------------------------------------------|------------------------------------------|--------------------------------------------------------------|----------------------------------------------------------------------------------------------------|
| 印刷品質が悪い。                                                  |                                          |                                                              | 使用説明書 6 困ったときは「印刷品質の問題」 を参照して<br>ください。                                                                                                    |
| 電源を入れても、操<br>作パネルに何も表示<br>されず、ファンの回<br>る音もしない。            | 電源コードがプリンタとコンセントに差し込まれ<br>ているか、確認してください。 | 電源を一度切ってから、電源コードを確実に差し込み、も<br>う一度電源を入れなおしてください。              |                                                                                                    |
|                                                           |                                          | 電源スイッチがオン( )の位置になっているか<br>確認してください。                          | 電源スイッチをオン( )の位置にしてください。                                                                                                    |
| ステータスページは<br>正常に印刷するが、<br>コンピュータからの<br>データが正常に印刷<br>されない。 |                                          | 接続しているケーブルを確認してください。                                         | 接続しているケーブルを両端とも確実に接続してください。<br>ケーブルを別のものと交換してみてください。<br>インタフェースの仕様については、使用説明書付録「仕様」<br>(インタフェース)を参照してください。                                               |
|                                                           |                                          | プログラムファイルや、アプリケーションソフトを<br>調べてみてください。                        | 別のファイルを印刷してみてください。または、別のアプリ<br>ケーションで印刷してみてください。ある一定のファイルや<br>アプリケーションのみに問題が発生するようであれば、その<br>アプリケーションのプリンタ設定等を確認してください。                                  |
| 上トレイ付近から湯<br>気が出る                                         |                                          | プリンタを使用している場所の温度が低くない<br>か、かつ湿気を帯びた用紙が使用されていない<br>か確認してください。 | プリンタを使用する環境や用紙の状態によっては、用紙に<br>含まれる水分が、印刷時の熱によって蒸発し、その水蒸気が<br>煙のように見える場合があります。そのまま印刷を続けて<br>も問題はありません。<br>水蒸気が気になる場合は、室内温度を上げるか、湿気の少<br>ない新しい用紙に交換してください。 |

### さらに、次の点を確認してください。

●プリンタに接続しているコンピュータを再起動してください。

●最新バージョンのプリンタドライバを使用してください。京セラミタ株式会社のホームページからダウンロードできます。

(http://www.kyoceramita.co.jp/download/)

以上のチェックを行ってみても、問題が解決されない場合は、お買い求めの京セラミタジャパン株式会社正規特約店、または弊社お客様相談窓口にご連絡ください。

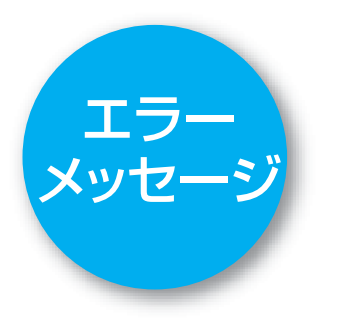

重要
次のメッセージが表示された場合、電源を入れ直して復帰するか確認ください。 改善されない場合、メッセージ内容をメモに控えて、プリンタの電源を切り、電源 コードをコンセントから抜いてください。その後お買い求めの京セラミタジャパン 株式会社正規特約店、または弊社お客様相談窓口に連絡をしてください。

メッセージとともにブザーが鳴る場合もあります。 ブザーを止めるには、[キャンセル]キーを押してください。

使用説明書

| メッセージ                                      | 現象                                                                                                  |
|--------------------------------------------|----------------------------------------------------------------------------------------------------|
| 故障が発生しました。<br>サーズ担当者に<br>連絡してください。<br>F000 | プリンタコントローラと操作パネル間のデータのやり取りができません。                                                                   |
| 故障が発生しました。<br>サーズ担当者に<br>連絡してください。<br>F### | プリンタコントローラのエラーが発生してプリンタは停止しました。<br>「F###」の表示をメモに控えてください。                                            |
| 故障が発生しました。<br>サーゼ相当者に<br>連絡してください。<br>#### | 機械的なエラーが発生してプリンタは停止しました。「#」に4桁の数字やアルファベットが<br>表示され、プリンタの総印刷ページ数も同時に表示されます。「####」の表示をメモに控<br>えてください。 |

| ドーが少なくなりました     ま示された色のトナーが少なくなったことを示しています。     この後も引き続き印刷できますが、     交換用の新しいトナーコンテナを準備してください。     (C:シアン、M:マゼンタ、Y:イエロー、K:ブラック)     [C][M][Y][K]     ドー交換してください     [C][M][Y][K]     表示された色のトナーがなくなりました。     新しいトナーコンテナに交換してください。 | メッセージ                                      |                                                                                                    |
|----------------------------------------------------------------------------------------------------|--------------------------------------------|----------------------------------------------------------------------------------------------------|
|                                                                                                    | ŀケーが少なくなりました<br>↓↑                         | 表示された色のトナーが少なくなったことを示しています。<br>この後も引き続き印刷できますが、<br>交換用の新しいトナーコンテナを準備してください。<br>( C : シアン、M : マゼンタ、Y : イエロー、K : ブラック ) |
|                                                                                                    | ┝→交換してください<br>[C][M][Y][K]<br>カリンタ清掃してください | 表示された色のトナーがなくなりました。<br>新しいトナーコンテナに交換してください。                                                                           |

| トン・ | — _ , | ンテア        | 0 | 型番亏 |
|-----|-------|------------|---|-----|
|     |       | <b>~</b> 4 |   | 2.7 |

| トナーの色                                                                         | シアン(C)                                       |
|-------------------------------------------------------------------------------|----------------------------------------------|
| LS-C8500DN                                                                    | TK-8810                                      |
| <ul> <li>トナーコンテナのご購入や</li> <li>京セラミタでは環境問題を</li> <li>詳しくは、京セラミタのホー</li> </ul> | や相談は、京セラミタシ<br>を考慮し、使用済みトナ<br>ームページ(http://w |

印字品質を維持するため、京セラミタ・純正トナーコンテナの使用をお勧めします。 京セラミタ製品には、数々の品質検査をパスした純正トナーをご使用ください。 純正以外のトナーを使用した場合、故障の原因となることがあります。 純正トナー以外の使用により不具合が生じた場合、保証期間内であっても責任を負いかねます。

KYDCERa お客様相談窓口のご案内

京セラミタ製品についてのお問い合わせは、右記のナビダイヤルへ ご連絡ください。市内通話料金でご利用いただけます。

京セラミタ株式会社 京セラミタジャパン株式会社 〒103-0023 東京都中央区日本橋本町1-9-15 http://www.kyoceramita.co.jp

| 2 | TK-881M | TK-881Y | TK-881K |
|---|---------|---------|---------|
|   | マゼンタ(M) | イエロー(Y) | ブラック(K) |

ジャパンにお問い合わせください。

トナーコンテナの無償回収を実施しております。

/www.kyoceramita.co.jp/support/)を参照してください。

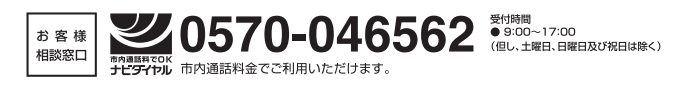

© 2009 京セラミタ株式会社 KYDCER3 は京セラ株式会社の登録商標です。